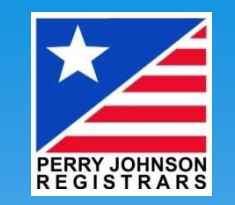

# IATF 審査報告書共通アプリケーション (CARA)

### 新しい不適合マネジメントプロセスに対応するための 操作の手引き

ペリージョンソン ホールディング 株式会社 ペリージョンソン レジストラー (PJR)

© 2020 Perry Johnson Holding, Inc. Perry Johnson Registrars

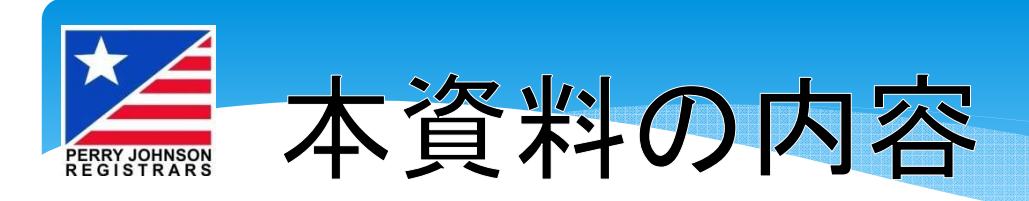

# CARA

- CARAの概要と仕組み
- 審査プロセスの違い
- ・CARAの不適合プロセス
  - 不適合発行
  - 対応(是正処置報告書作成)
  - ・レビュー
- ・CARAをさらに知るための情報入手先

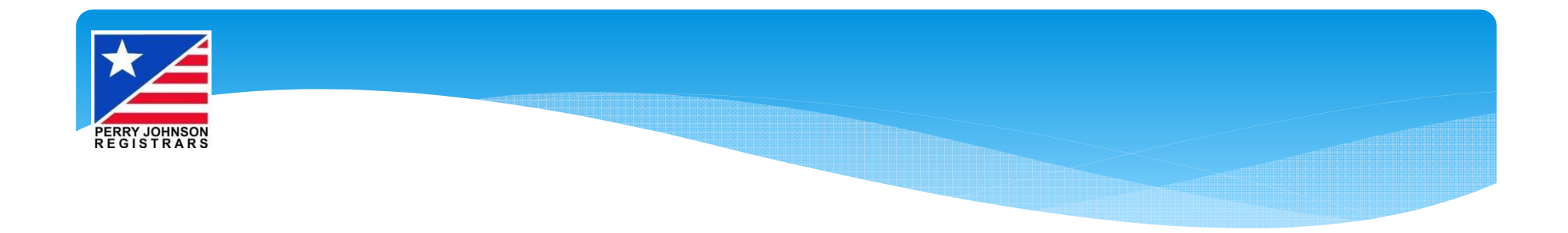

# CARA

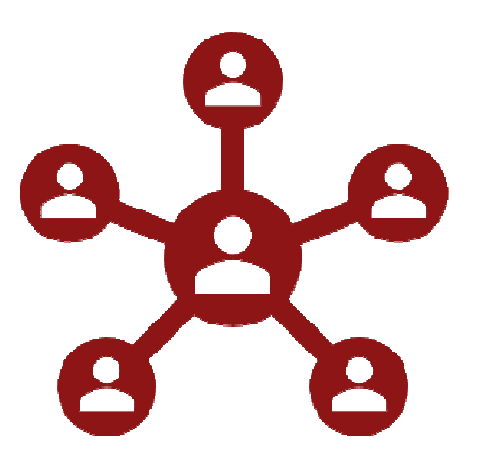

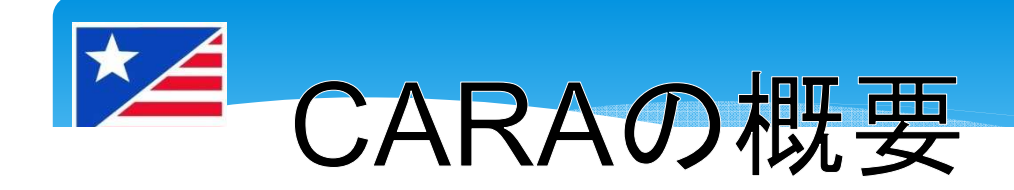

IATFのCARA(審査報告書共通アプリケーション)は IATF審査の完成・報告の一貫性を確実にするために、 2020年の秋にリリースされたツールです。

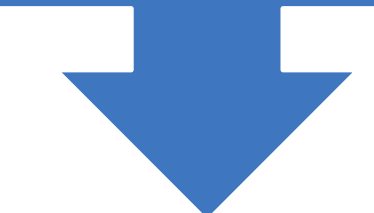

# CARAのフォーマットには、 IATFルール第5版に記載されるすべての審査種別が含まれます。

| ステージ1 |     |       |         |     |    |
|-------|-----|-------|---------|-----|----|
| 準備状況の | ステー | -ジ2認証 | サーベイランス | 再認証 | 特別 |
| レビュー  |     |       |         |     |    |

© 2020 Perry Johnson Holding, Inc. Perry Johnson Registrars

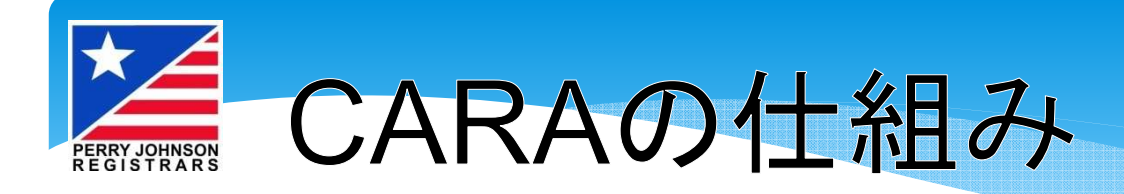

- 開発当初、CARAは航空宇宙業界で使用されているOASIS
   データベースと似たものになるだろうと推測されていました
   しかし、最終的にリリースされたものは違っていました
- 区ARAはデータベースではありません Webブラウザをベースにした審査報告作成ツールです。CARA 上に審査報告書や是正処置報告書が永続的にデータとして蓄 積されるわけではありません。
- すべてのIATF審査員と認証機関には、固有のCARAへのアク セス資格が与えられ、審査内容を作成することになります
  - 作成されたすべての内容は、1つもしくは複数の様式にアウトプット 可能になるまで、Webブラウザ上に存在します (後ほどご説明します)

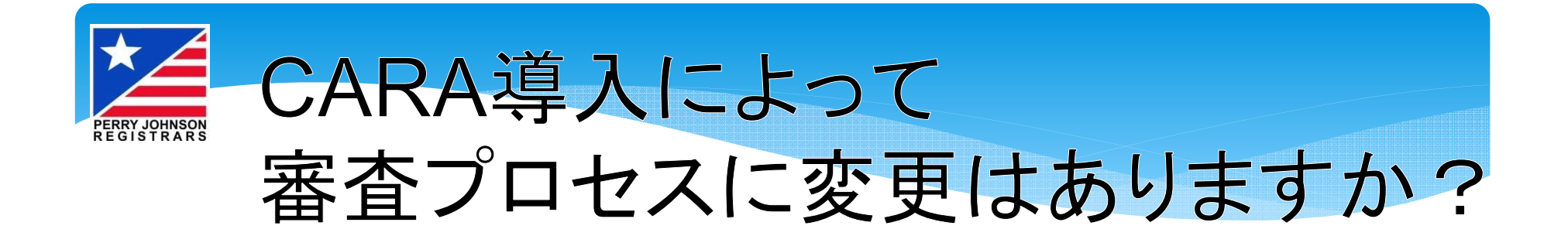

■ PJR(およびIATF全体)は、CARAが 展開されることにより、お客様が全体 的な審査プロセスに違和感を感じるこ とはないと確信しております

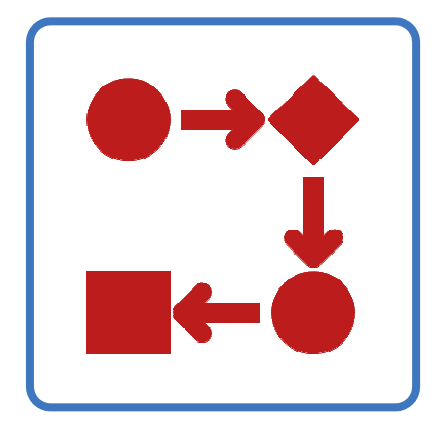

■しかしながら、不適合管理プロセスが 変わり、認証組織のみなさまにも CARAの運用が求められます

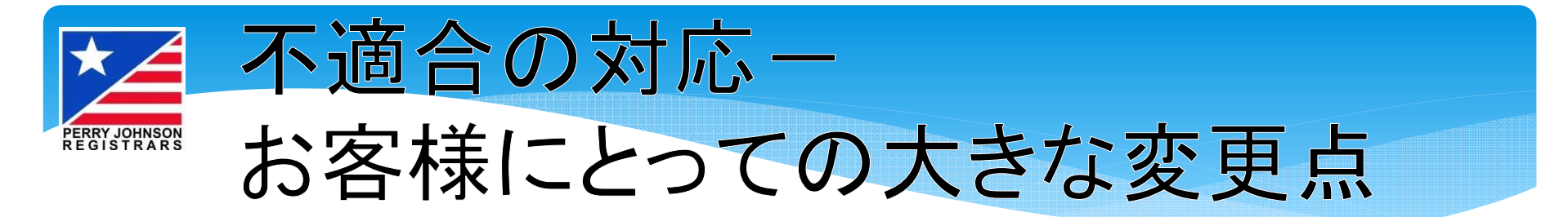

- CARAが導入されても、審査自体の実施プロセスにはほとんど 変更はないのですが、不適合の対応には大きな違いがあります
  - 現在、お客様は担当審査員からすべての不適合をメールでファイル形式(多くはWord)で受け取っていらっしゃると思います。
     お客様はこのファイルを利用して、不適合への対応を文書化し、すべての客観的証拠を添付して、メールで審査員に返送するというのが、今までの流れでした。
- CARA導入後は、原則は同じですが、不適合への対応(是正処置報告書)をCARAで作成していただくことになります。 提出は今まで同様メールです。

このプロセスをステップごとにスライドを使って確認していきましょう。

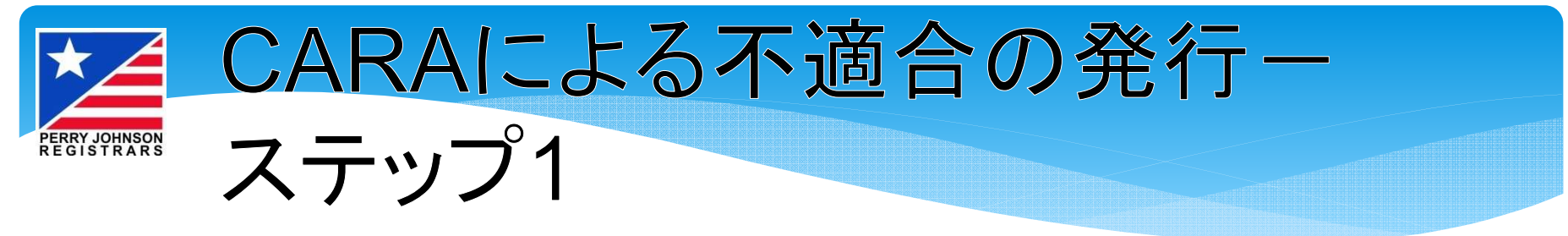

審査員はCARA(審査報告書共通アプリケーション)内で不適合を作成します。 これらの不適合は、"JSON"というファイル形式で保存され、お客様にメールで送付されます。(メール送付時は今まで同様にZIP化しパスワード設定いたします)

- 不適合数により、単一の".json"ファイル、 もしくは複数の".jsons"ファイルとなります
- "JSON"ファイルは、CARAの外では開く ことも操作することもできません。ファイ ルをダブルクリックしても、エラーメッセー ジが出ます。

送付メール<イメージ>

件名:不適合報告書を送付いたします 差出人:"PJROOOO"<OO@pjr.jp> 宛先:xxxxx@xxxx.jp 日時:2020/12/29 09:00

XX株式会社 品質保証部長 XX様

いつもお世話になっております。 IATF16949 RC-3での不適合をお送り いたします。 お伝えいたしました通り、最終会議から 60日目(2021年2月27日)までに1回目 のご回答をいただけますようお願いい たします。

PJR/OO

NcManagemant\_OO\_TI03.json

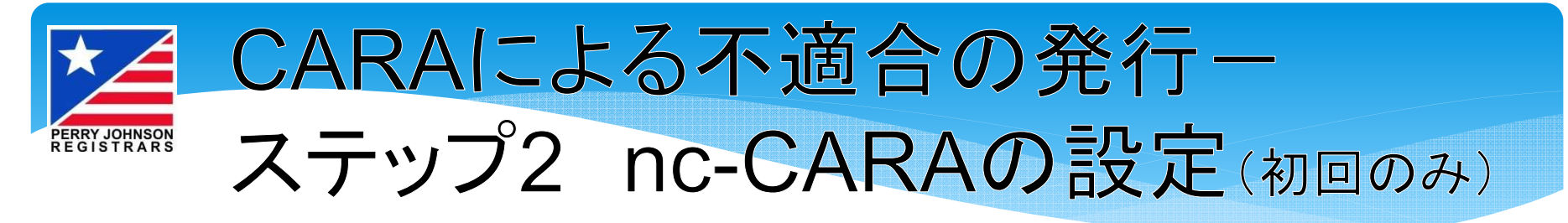

# ■ PCのブラウザから以下のURLにアクセスしてください

https://nc-cara.iatfglobaloversight.org

✓ 初期設定は英語なので、まず使用言語を設定します

 ✓ 最初に表示された画面 左上の Setting > General をクリックしてください

|                                                                                                    | IATF N                                | C CARA (                                    | COMMON AUD                                  | OIT REP<br>ement        | ORT APPLICA               | TION)                   |
|----------------------------------------------------------------------------------------------------|---------------------------------------|---------------------------------------------|---------------------------------------------|-------------------------|---------------------------|-------------------------|
| Overview<br>Settings<br>General                                                                                                    | Welcome to IATF NC application        | CARA - Organiza                             | ations Nc management                        |                         |                           | Software version: 1.1.9 |
| Backup & Database<br>Nonconformity management<br>NC & actions<br>All Nc Management reports<br>Information<br>Work instructions<br>Online Wiki | Nonconformity manager                 | ment                                        | Nonconformity<br>management                 | Print                   | Save report as json file  |                         |
| Video tutorials<br>Support                                                                                                    | Data management<br>Load Report/Backup | Save all reports last:<br>22.Dec.2020 11:19 | l libraries which are not part of an open : | source license for othe | r purposes is prohibited. |                         |

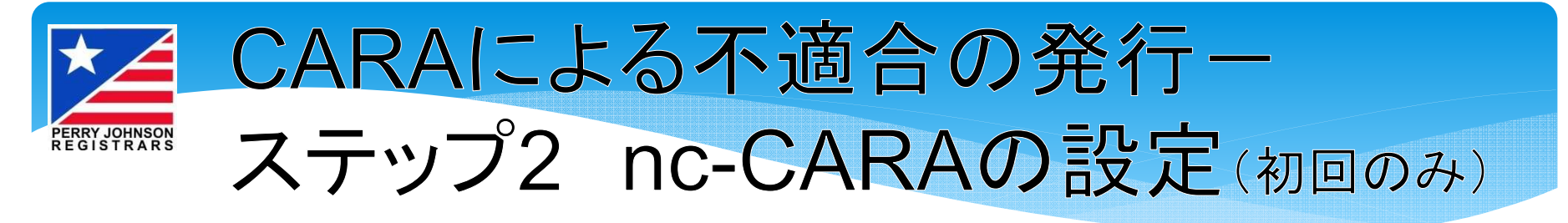

# ■ 使用言語と印刷言語を設定します(続き)

✓プルダウンからJapanese(日本語)を選択してください。 画面が日本語表示に切り替わります

| <b>1</b>                                 | IATF NC CAF                                                                                                    | RA (COMMON AUDIT<br>Settings            | REPORT APPLICA                | TION)                   |
|------------------------------------------|----------------------------------------------------------------------------------------------------|-----------------------------------------|-------------------------------|-------------------------|
| <b>Overview</b><br>Start                 | Settings                                                                                                    |                                         |                               |                         |
| Settings                                 | Language & Print Settings                                                                                          |                                         |                               | SOFTWARE VERSION: 1.1.9 |
| <u>General</u><br>Backup & Database      | 😧 * Language                                                                                                    | English                                 | ~                             |                         |
| Nonconformity management<br>NC & actions | • Activate japanese and chinese font in print                                                                      | t                                       | Yes No                        |                         |
| All Nc Management reports<br>Information | * Activate korean font in print                                                                                    |                                         | Activate korean font in print |                         |
| Work instructions<br>Online Wiki         | <b>@</b> * Do you want to print all added images? Ot                                                               | therwise only the file name is printed. | Yes No                        |                         |
| Video tutorials                          |                                                                                                    |                                         |                               |                         |
| Support                                  | Encryption settings                                                                                                |                                         |                               |                         |
|                                          | <ul> <li>Penable encryption for all CARA files in json a</li> <li>Define default password for all files</li> </ul> | and xml format                          | Yes No                        |                         |
|                                          | Application settings                                                                                               |                                         | - No No.                      |                         |
|                                          | Change header and menu color to blue                                                                               |                                         | res                           |                         |

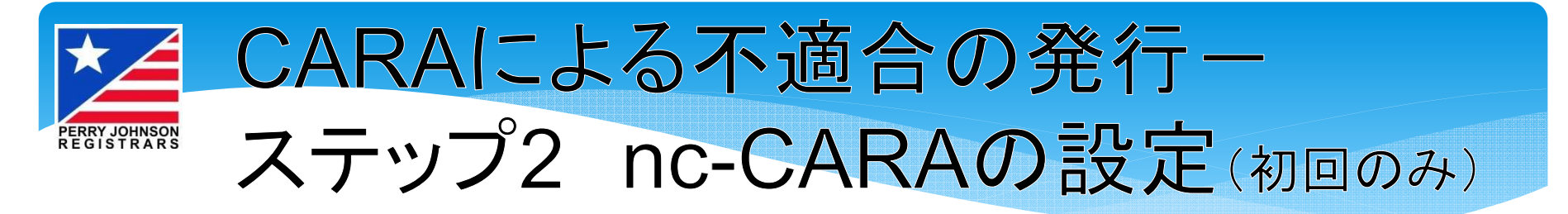

《言語及び印刷の設定》 日本語を選択した場合、いず れも初期設定のままで問題あ りません

《暗号化の設定》 初期設定のまま、「いいえ」で 問題ありません

《アプリケーションの設定》

- ヘッダー及びメニューの色は 黒か青が選べます
- ・質問の指摘事項のフィールド
   は初期設定のまま、「はい」
   で問題ありません
   ・

設定が完了したら、「開始」を クリックして、是正処置報告書 の作成を開始します

| Q*言語                                                                     | Japanese                              | ~                             |
|--------------------------------------------------------------------------|---------------------------------------|-------------------------------|
|                                                                          | を有効にする                                | はい いいえ                        |
| ●* 印刷で韓国語フォントを有                                                          | 効にする                                  | 印刷で韓国語フォントを有効にする<br>はい  ■ いいえ |
|                                                                          | すべてのイメージをレポートに印刷しますか?                 | はい 」いいえ                       |
|                                                                          |                                       |                               |
| 暗号化の設定                                                                   |                                       |                               |
| THE DIDVERNE                                                             |                                       |                               |
| json 形式及び xml 形式のす                                                       | べての CARA ファイルで可能な暗号化                  | 🗌 はい 📕 いいえ                    |
| の json 形式及び xml 形式のす の すべてのファイルに対するう                                     | べての CARA ファイルで可能な暗号化<br>「フォルトバスワードを設定 | 🗌 läli 📕 lilliž               |
| <ul> <li>すってのころとく</li> <li>すってのファイルに対するう</li> <li>アプリケーションの設定</li> </ul> | べての CARA ファイルで可能な暗号化<br>デフォルトパスワードを設定 | 🗌 läli 🔳 liiliž               |

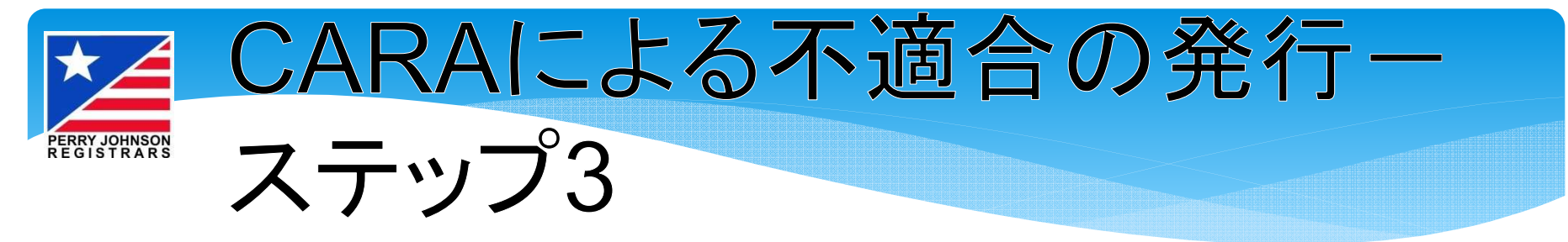

- ■「開始」画面はこのように表示されます
- 一番下の「報告書のロード/バックアップ」をクリックし、審査員から受け取った不適合報告書のJSONファイルを選択して、ロード(取り込み)してください

|                                                                                                    | IATF NC CAR                                                                                                    | A (COMMON AUD<br>不適合マネジメン                                          | IT REPORT                             | APPLICATION)                  |
|----------------------------------------------------------------------------------------------------|----------------------------------------------------------------------------------------------------|--------------------------------------------------------------------|---------------------------------------|-------------------------------|
| <b>概要</b><br>國論<br><b>設定</b><br>一般                                                                                  | Welcome to IATF NC CARA - Org<br>application<br>▲ 説明書                                                                | anizations Nc management                                           |                                       | ソフトウェアバージョン: 1.1.9            |
| バックアップ & データベース<br><b>不過合マネジメント</b><br>NC 及び処匿<br>すべての NC マネジメント報告書<br><b>情報</b><br>Work instructions<br>オンライン Wiki | 不適合マネジメント                                                                                                    | 不適合マネジメント                                                          |                                       | <b>した。</b><br>ファイルで報告書を<br>保存 |
| Video tutorials<br>サポート                                                                                             | データマフク:メント<br>単告書のロード//バックアッ<br>す<br>を<br>ま: 22.Dec.2021<br>C 2019-2020 by IATF. All rights reserved. Any use of sor | 符 最<br>1:19<br>ipts and libraries which are not part of an open so | urce license for other purposes is pr | ohibited.                     |

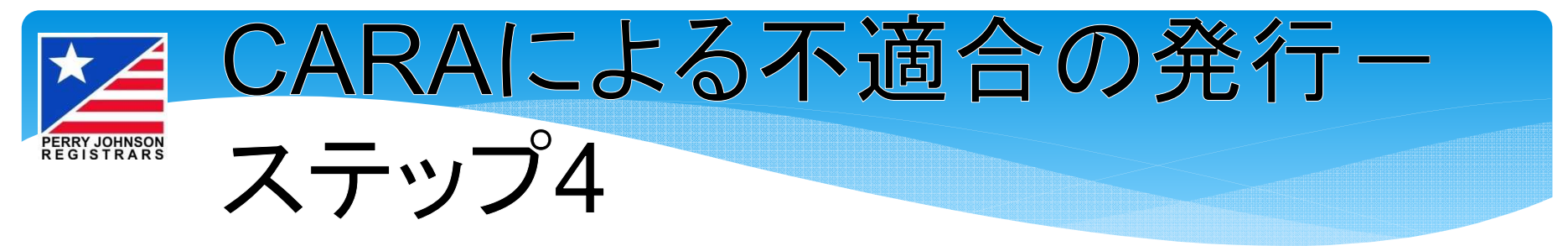

# JSONファイルがロードされると

- ■「審査基本データ」欄は審査員入力済みデータが自動で表示されます ※項目の説明は次のスライド
- 各不適合の右側にある 編集アイコンをクリックすることで不適 合への対応が可能になります
- Zをクリックすると審査員の記述内容が確認できます。審査員記述内容をお客様が編集することはできません
- 🖪 をクリックすると是正処置報告書が作成できます

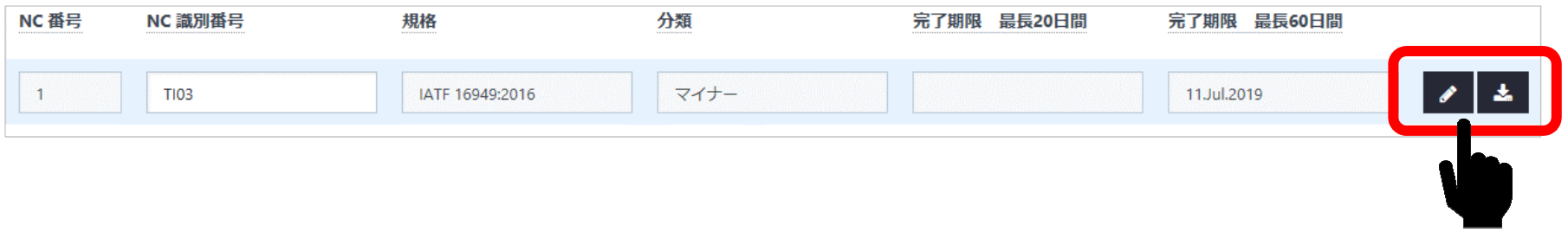

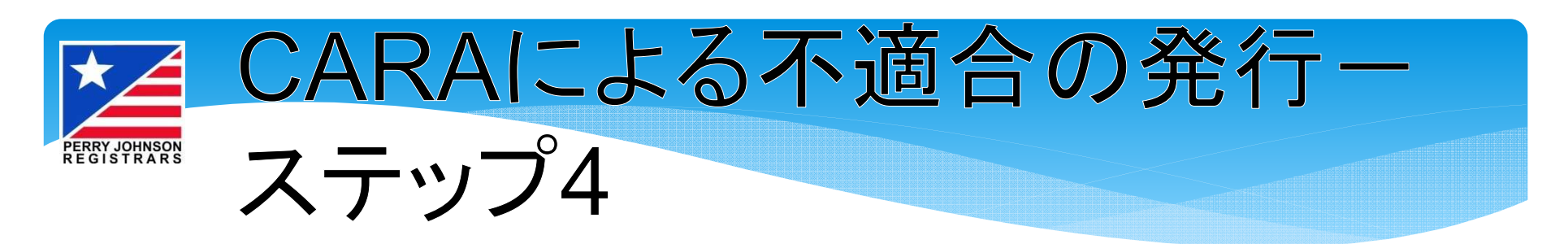

| NC 番号 | NC 識別番号 | 規格              | 分類   | 完了期限 最長20日間 | 完了期限 最長60日間     |
|-------|---------|-----------------|------|-------------|-----------------|
| 1     | T103    | IATF 16949:2016 | マイナー |             | 11.Jul.2019 🖌 📩 |

# 審査基本データ欄の項目

# 《審査員記述内容》

| NC番号       | 検出された不適合に連番で付与                                |
|------------|-----------------------------------------------|
| NC識別番号     | 検出された不適合の識別番号                                 |
| 規格         | IATF 16949:2016と表示                            |
| 分類         | メジャー(重大)かマイナー(軽微)に区分                          |
| 完了期限最長20日間 | メジャーの1回目(修正、根本原因分析、是正処置計画)<br>の提出期限           |
| 完了期限最長60日間 | メジャーの2回目(実施された是正処置と有効性の検証)<br>またはマイナーの場合の提出期限 |

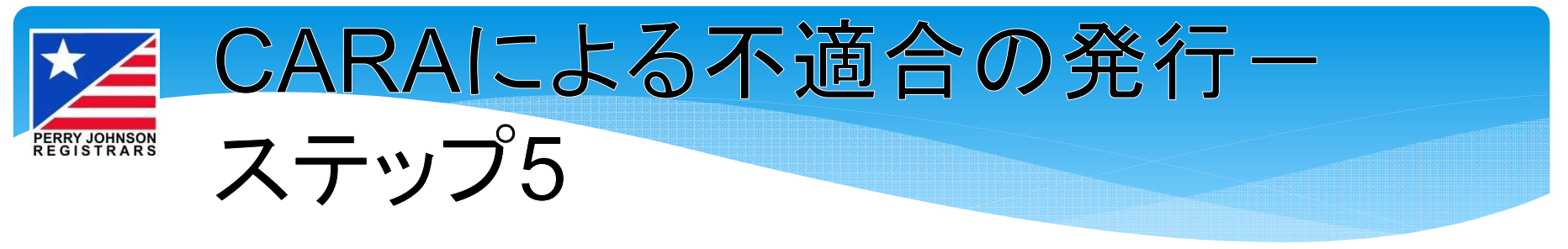

# 不適合ごとの詳細ページの項目

#### ◎\*不適合の記述: 《審査員記述内容》 品質不良コストに関する分析及び評価が完全には実施されていない。 不適合の記述 審査員が指摘した不適合の要約 @\*規格の条項: 規格の条項 9.3.2.1 ✓ マネジメントレビューへのインプット−補足 @\*要求事項 該当する規格の条項番号 マネジメントレビューへのインプットには、次の事項を含めなければならない。 a) 品質不良コスト(内部不適合及び外部不適合のコスト) b) プロセスの有効性の対策 要求事項 c) プロセスの効率の対策 d) 製品適合性 e)現行の運用の変更及び新規施設又は新規製品に対してなされる製造フィージビリティ評価(7.1.3.1 参照) f)顧客満足(ISO 9001 の 9.1.2 参昭) a) 保全目標に対するパフォーマンスの計画 該当する要求事項 h) ワランティー補償のパフォーマンス(該当する場合には,必ず) \* 客観的証拠: 客観的証拠 O社により品質不良コストとして内部及び外部遥別コストが(売上に対する%として)定義されている。スクラップ費用に関しては報告されているが、これらについての2019年の現在までの結果については ち証拠が提示されなかった 審査中に観察された不適合の証拠 分類を正当とする理由 メジャー/マイナーを判断した理由 \* 分類を正当とする理由: 直ちに顧客要求事項への影響は無く、スクラップ費用及び改善活動はO社QMSの重要な要素となっている。

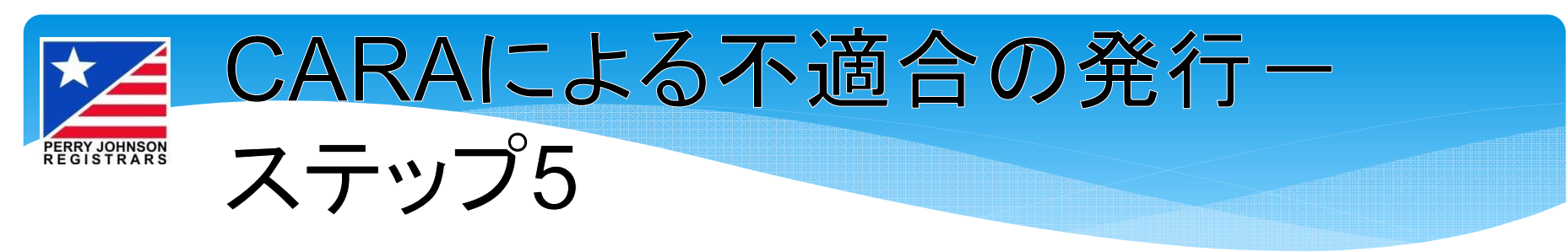

# 不適合ごとの詳細ページの項目(続き)

| 《審査員記述内容》     |                 | マネジメントレビュー |                      |             |
|---------------|-----------------|------------|----------------------|-------------|
| プロセスで観察された不適合 |                 |            |                      |             |
| 該当するプロセス名     | ●* <u>審査員氏名</u> | 0000       | <b>9</b> * 審查終了会議実施日 | 12.Apr.2019 |
| 審査員氏名         |                 |            |                      |             |
| 不適合を発行した審査員名  |                 |            |                      |             |
| 審査終了会議実施日     |                 |            |                      |             |
| 審査の終了日        |                 |            |                      |             |

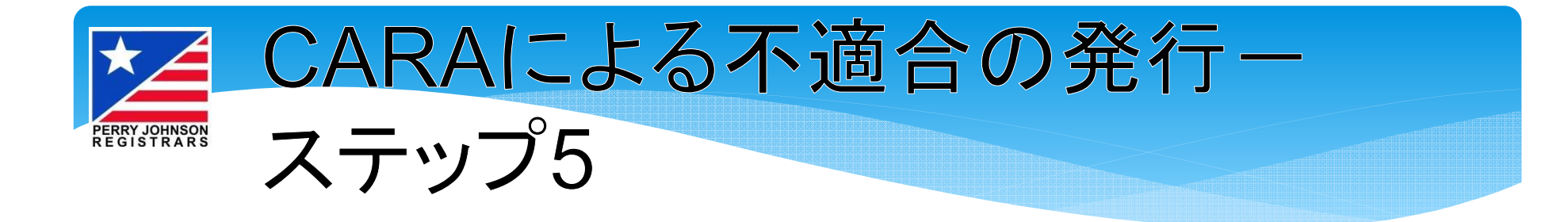

- ■審査員記述の内容に少しでも不正確な点、 あるいは誤解がある場合は、 早急に審査員へ通知してください
- PJRへの異議申し立ての提出期限は、 審査終了後15日以内であることに ご注意ください

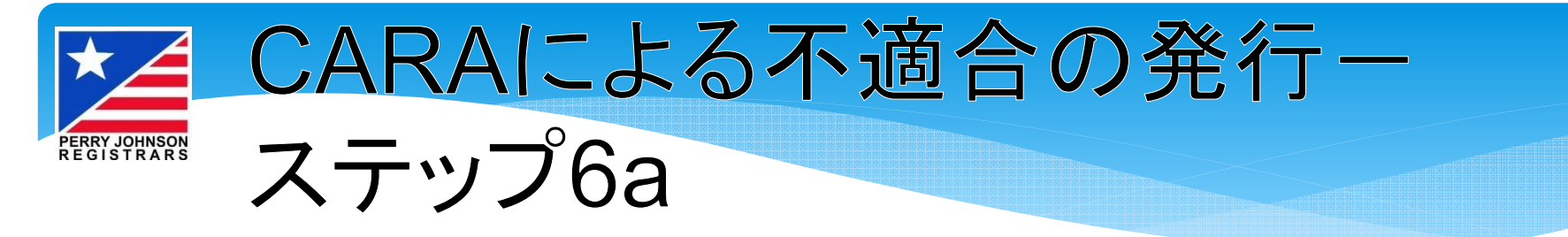

《組織記入欄》赤字は入力必須

- ・タイミング及び責任者を含めた是正(封込め)
- これには、以下が含まれていなければなりません
  - ✓ 修正/封込めの時期および責任者
  - ✓ 同様の状況が全て確実に対処されるよう影響範囲分析の結果

## ・実施の証拠

<u>修正/封込め</u>を実施したことを示す証拠として添付される文書・記録類の説明を記入してください

- 例:文書名および文書番号
- XX月XX日実施の教育訓練記録
- 注) このフィールドは修正/封込め用のみで 是正処置用には別のフィールドがあります

|         |                          | 組織記入欄 |  |  |  |
|---------|--------------------------|-------|--|--|--|
|         | Q*タイミング及び責任者を含めた是正(封込め): |       |  |  |  |
|         |                          |       |  |  |  |
|         |                          |       |  |  |  |
|         |                          |       |  |  |  |
|         |                          |       |  |  |  |
|         |                          |       |  |  |  |
|         |                          |       |  |  |  |
|         |                          |       |  |  |  |
| ◎*実施の証拠 |                          |       |  |  |  |
|         |                          |       |  |  |  |
|         |                          |       |  |  |  |
|         |                          |       |  |  |  |
|         |                          |       |  |  |  |
|         |                          |       |  |  |  |
|         |                          |       |  |  |  |
|         |                          |       |  |  |  |

© 2020 Perry Johnson Holding, Inc. Perry Johnson Registrars

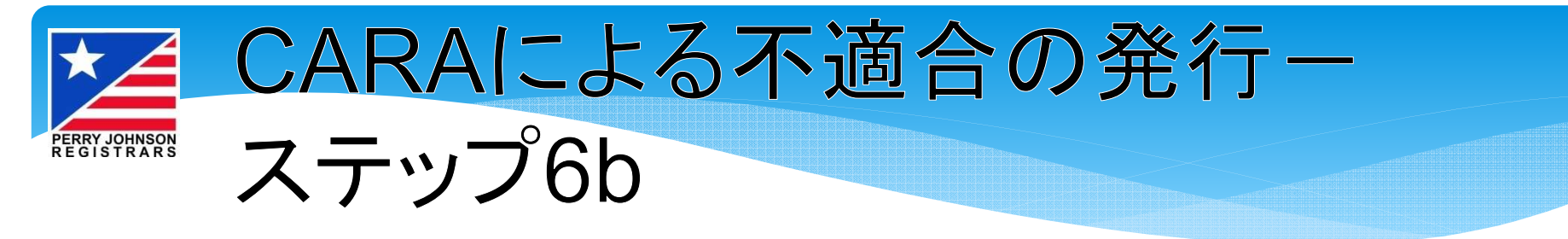

●\*その根本原因は他の類似プロセス又は製品に影響を与えるか

根本原因分析ファイル

根本原因の結果のファイル

日本
根本
原因の
結果

- 《組織記入欄》赤字は入力必須
- ・根本原因分析
   新しい項目で、<u>根本原因の結果ではなく</u>、
   原因分析自体を記述してください。
   例:5 Why(なぜなぜ分析)
- ・その根本原因は他の類似プロセス 又は製品に影響を与えるか?

「はい」か「いいえ」を選択してください。

- ・根本原因分析ファイル(任意) 必要に応じて添付
- ・根本原因の結果
- 最終的に特定した原因を記入してください。

はい いいえ

•根本原因の結果のファイル(任意) 必要に応じて添付

Đ

€

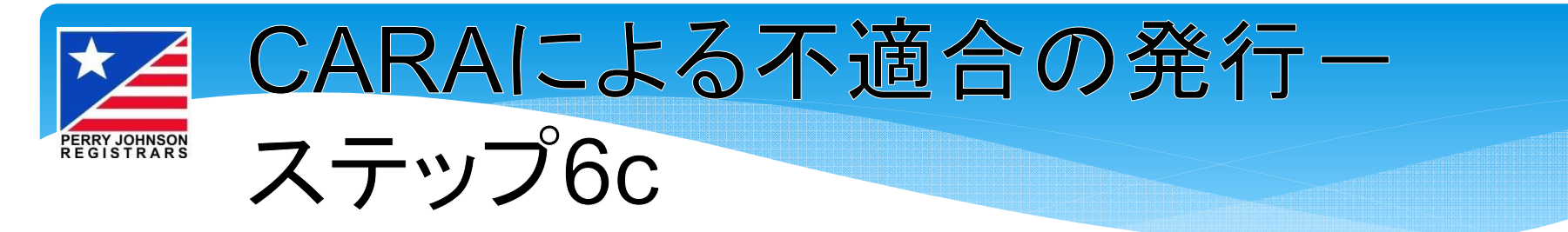

《組織記入欄》赤字は入力必須

 タイミング及び責任者を含めたシス テム的な是正処置

修正同様に、時期と責任者が含まれていなければなりません。

- ・システム的是正処置ファイル
- 下記と重複するため入力不要です。

### ・実施の証拠

<u>是正処置</u>を実施したことを示す証拠として添付される文書・記録類の説明を記入してください。

例:文書名および文書番号

XX月XX日実施の教育訓練記録

| <b>♀</b> *タイミング及び責任者を含めた、システム的な是正処置 |   |
|-------------------------------------|---|
|                                     |   |
|                                     |   |
|                                     |   |
|                                     |   |
|                                     |   |
|                                     |   |
|                                     |   |
| システム的是正処置ファイル                       | • |
|                                     |   |
|                                     |   |
| )* 実施の証拠                            |   |
|                                     |   |
|                                     |   |
|                                     |   |
|                                     |   |
|                                     |   |
|                                     |   |

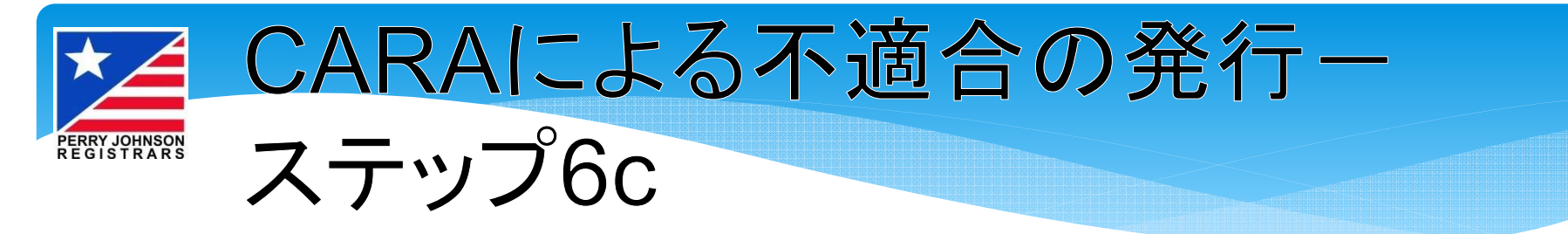

《組織記入欄》 赤字は入力必須 (続き)

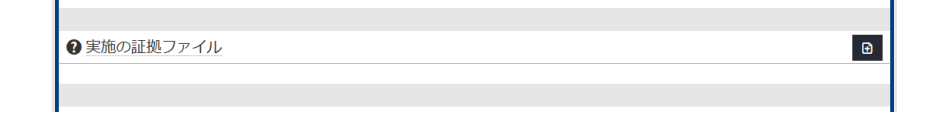

## ・実施の証拠ファイル

<u>修正/封込めおよび是正処置</u>の「実施の証拠」フィールドに記入された実際の ファイルを添付してください。

現在CARAが対応しているファイルは、pdf形式もしくはjpeg形式のみです。

CARAにアップロードすることができない追加の証拠(WordやExcel等)がある場合は、メールで審査員に提供していただく必要があります。アップロードできずにメールで提出する場合でも、それらのファイルは「実施の証拠」フィールドに記載されなければなりません。

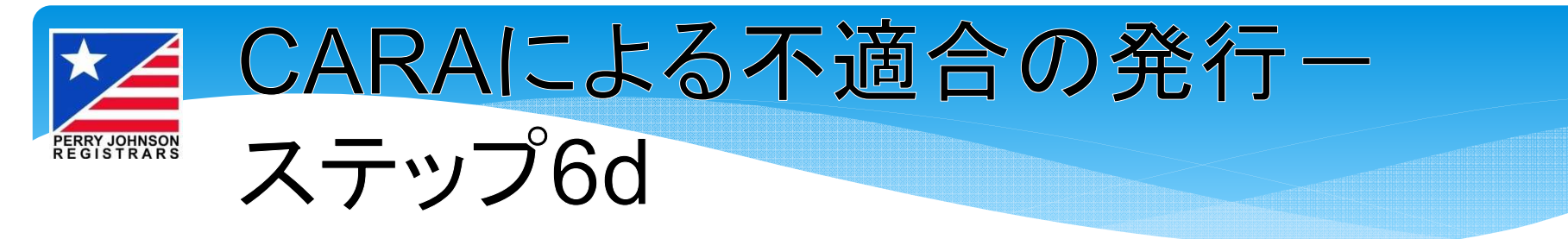

# 《組織記入欄》赤字は入力必須

 ・是正処置の有効な実施を検証する ために取られた処置

是正処置実施後、お客様が取られた処置の実施日、内容、結果を記載してください。

|          | anderse and and and |  |  |
|----------|---------------------|--|--|
|          |                     |  |  |
|          |                     |  |  |
|          |                     |  |  |
|          |                     |  |  |
| 是正処置の有効な | 実施検証ファイル            |  |  |
|          |                     |  |  |
| 提出       |                     |  |  |
|          |                     |  |  |

それを示す添付資料があれば、その内容を記載してください。

- ・是正処置の有効な実施検証ファイル
   上記に記載した実際のファイルを添付してください
- ・提出

<u>この是正処置報告書に対するお客様の代表者氏名とPJRへの提出日をご記入</u> <ださい。

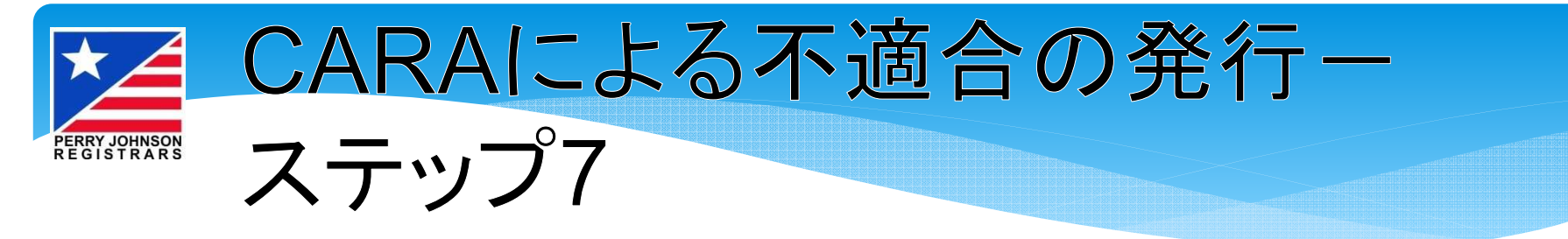

■《CB記入欄》はPJR用で、お客様は編集できません。

- ■「報告書の印刷」ボタンで、是正処置報告書をpdf形式で出力で きます。お客様ご自身の記録用にご使用ください。
- すべての必要な情報を入力した後、「NCを審査員にエクスポート」をクリックして、作成した是正処置報告書のJSONファイルを出力します。PJRにはこのJSONファイルをご提出いただきます。 作成したJSONファイルを審査員にメールでお送りください。

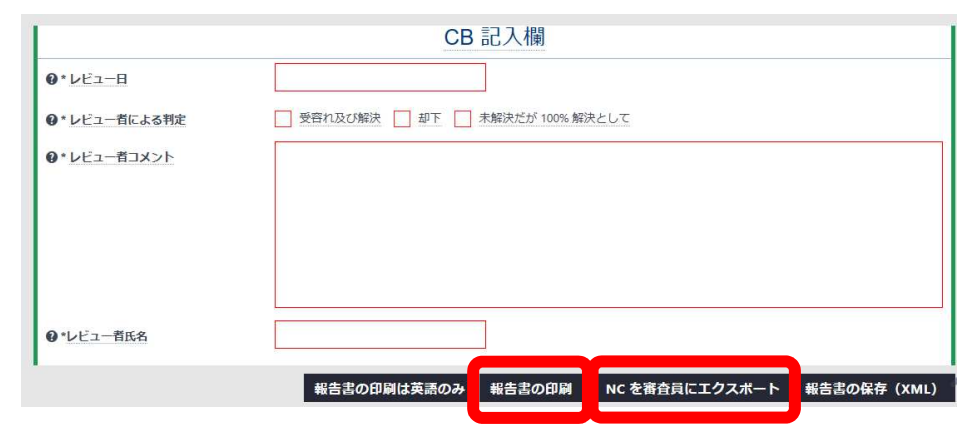

© 2020 Perry Johnson Holding, Inc. Perry Johnson Registrars

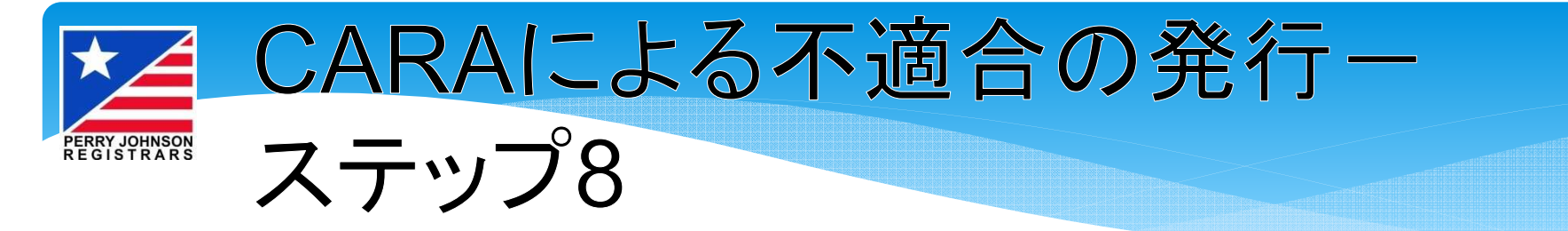

- 是正処置報告書を受領後、審査員から「容認」あるいは「却下 (再提出要)」の確認結果をご連絡いたします。
- ■「却下」の場合、審査員コメントを入力したJSONファイルをメー ルにてお送りしますので、再度データをCARAにインポートして コメントをご確認の上、そのファイルに追加の処置対応を記入し て、再度JSONファイルに出力してご提出ください。

|                     | 01.Oct.2020                                                                                                    |
|---------------------|----------------------------------------------------------------------------------------------------|
| ②*レビュー者による判定        | ● 受容れ及び解決 ● 却下 ● 未解決だが 100% 解決として                                                                                                    |
| <b>②</b> *レビュー者コメント | 是正処置 - この戦略は審査員が最初に発見した特定の部品番号に限定されているように見えます。受審組織<br>の説明によれば、これは顧客からの苦情で検査工程を変えたことにより発生したものということでした。将<br>来、同様なことが発生しないための対策が取られたということが示されていません。改定した是正処置に対<br>する証拠も、もちろん必要になります。 |
| ❷*レビュー者氏名           | 0000                                                                                                    |

© 2020 Perry Johnson Holding, Inc. Perry Johnson Registrars

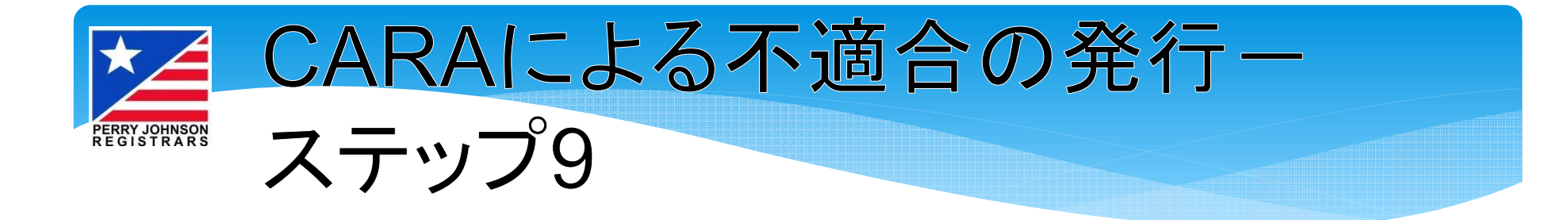

 PJRのVETO(判定権限者)によるレビューが 完了後、お客様はご自身の容認記録用に、 最終版のJSONファイルを受け取ることになり ます

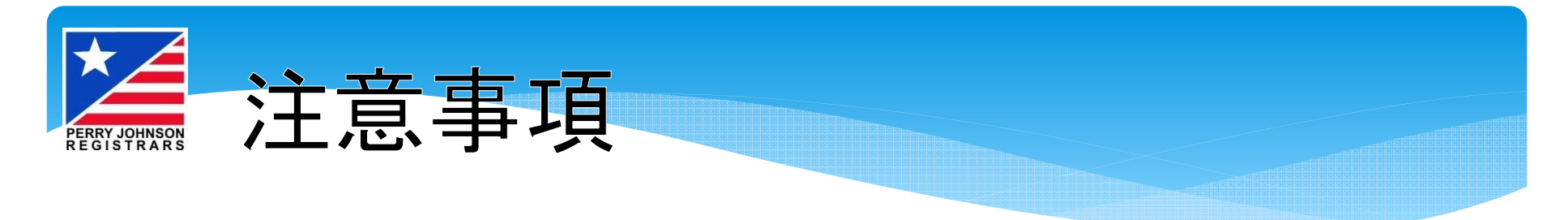

<u>引き続き、独自のフォーマットを是正対応の記録</u> <u>用に使用することはできますか?</u>

- ■今までは、対応の記録にお客様独自のフォーマ ットの使用が認められていましたが、今後は CARAシステムでは認められません
- ■もちろん、今後も対応を行うために独自の内部 プロセスを使用することはできますが、不適合 への対応の正式な提出にはCARAアプリケー ションを使用していただかなければなりません

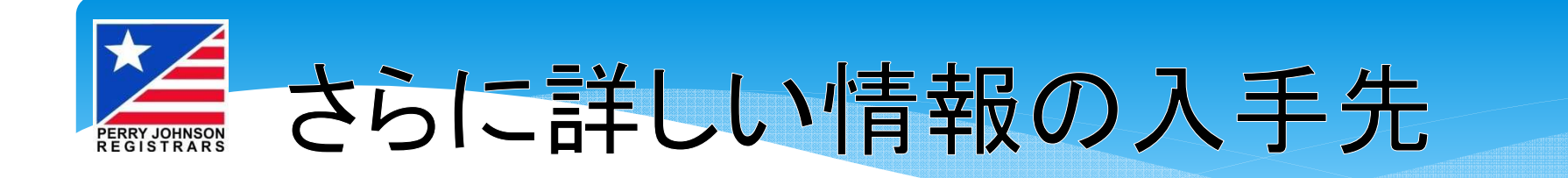

■ さらに詳しい情報および役立つ指導用動画 (チュートリアル)は、IATFのお客様向け "Wiki"ページをご覧ください。 現時点では英語のみです。

■ Wikiページは以下からアクセスできます。

https://infosysc.atlassian.net/wiki/spaces/CAR ANC/overview

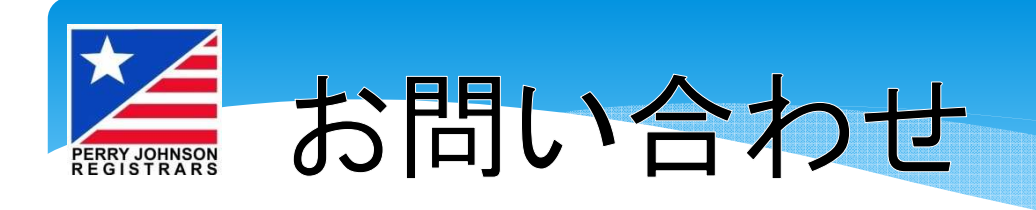

- 不適合の内容や提出期限に関しては、直接、担当の 審査チームリーダーにお問合せください
- CARAの操作に関しては、カスタマーリレーションズ コーディネーター(CR)までお問合せください

カスタマーリレーションズ コーディネーター(CR) TEL 03-5774-9510 E-mail crc@pjr.jp

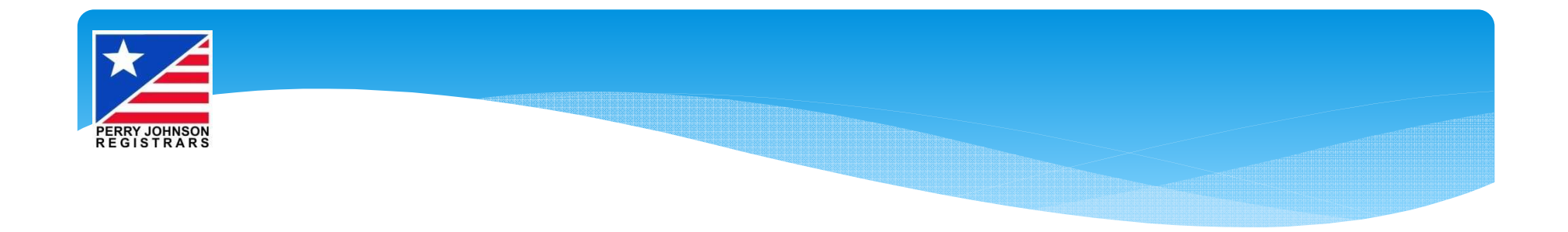

# この文書は「著作権法」によって保護されており、 ペリージョンソン ホールディング 株式会社 の 許可なしの転載、複写は一切禁止されております。